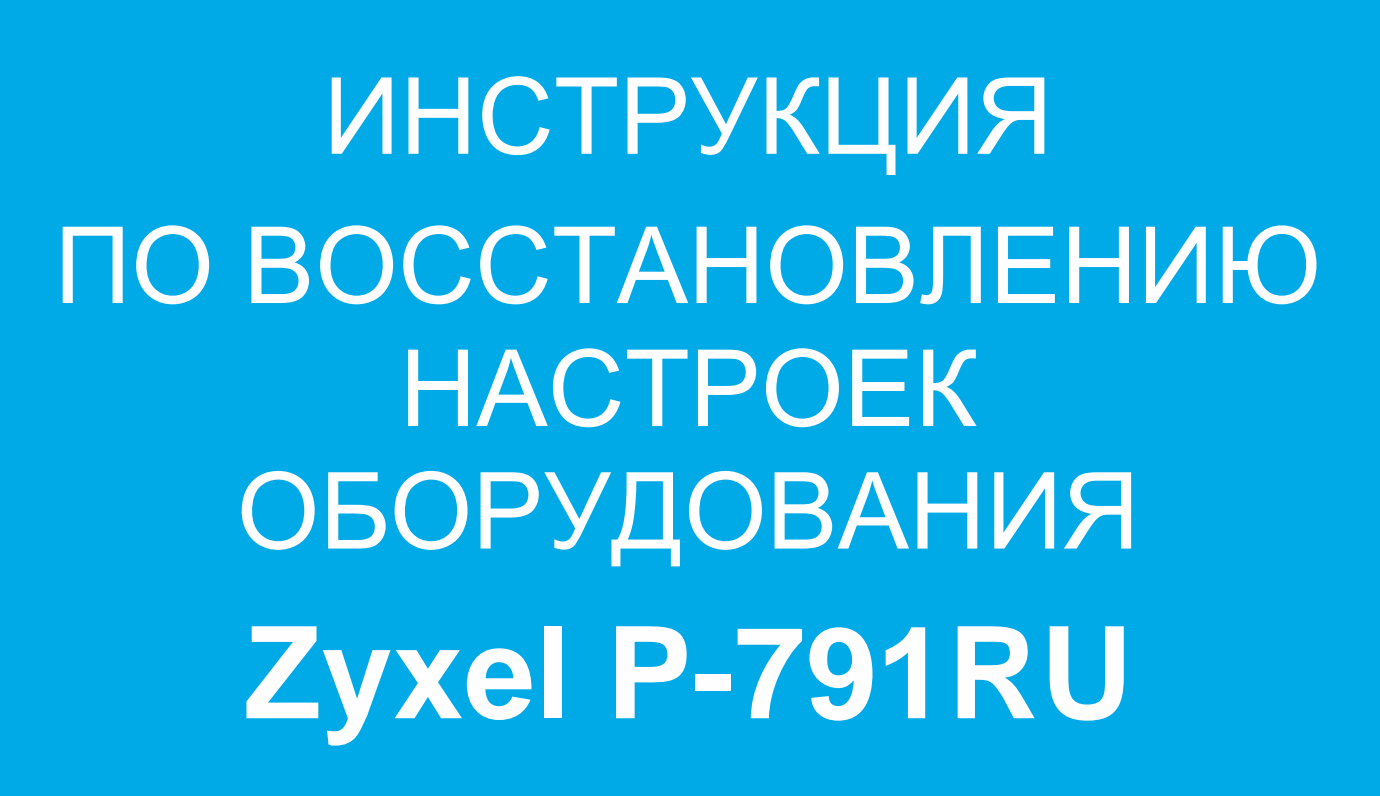

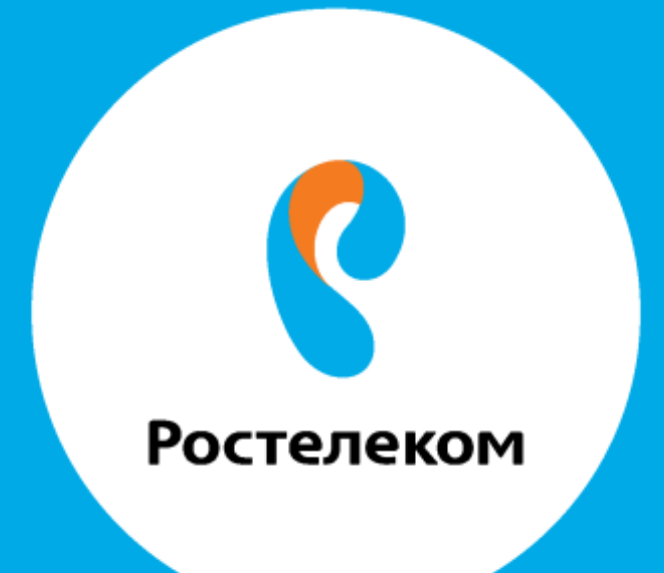

Введите в строке браузера адрес 192.168.1.1.

Введите: Логин <mark>admin</mark> Пароль **1234** 

Зайдите в меню Maintenance > Tools, перейдите на закладку Configuration и в разделе Restore Configuration нажмите кнопку «Обзор», укажите местоположение файла конфигурации, затем нажмите кнопку «Upload».

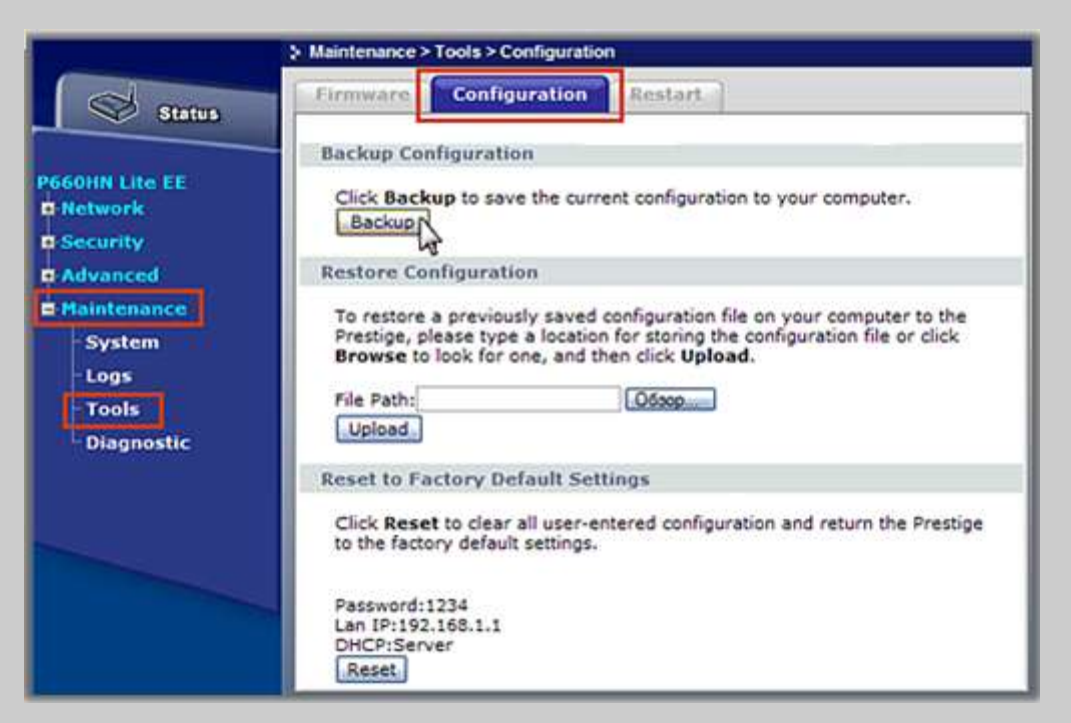

## Внимание:

Нельзя выключать питание устройства во время загрузки файла конфигурации. После успешной записи файла конфигурации устройство автоматически перезапускается.